## UNIVERSIDAD NACIONAL AUTÓNOMA DE MÉXICO FACULTAD DE ENFERMERÍA Y OBSTETRICIA COMUNICADO 04/23

## AL ALUMNADO Y PROFESORADO DE LA FENO CON CUENTA DE CORREO @eneo.unam.mx

Se informa que, como parte de la transición de Escuela Nacional de Enfermería y Obstetricia a Facultad de Enfermería y Obstetricia, se realizará el cambio del dominio de las cuentas generadas a lo largo del cuatrienio anterior para funcionarios, profesores y alumnos y que hasta el día de hoy mantienen la terminación xxx@eneo.unam.mx

En correspondencia, es necesario que quienes tengan ese dominio migren al de @feno.unam.mx Para ello, la dependencia programó una ventana de mantenimiento y transición el próximo lunes 5 de junio de las 10:00 a las 13:00 h. En este periodo se verá interrumpido el servicio de correo electrónico con terminación @eneo.unam.mx

Lo anterior implica:

1) Durante la ventana de mantenimiento no se podrá ingresar al correo

2) Una vez concluida la operación técnica de migrar a la extensión, se deberá ingresar con su misma raíz al correo, pero con la extensión @feno.unam.mx Por ejemplo: Antes decía: soporte@eneo.unam.mx después del ajuste técnico dirá: soporte@feno.unam.mx. Colocará entonces su misma contraseña e ingresará a su correo de manera habitual.

## 3) LA CONTRASEÑA NO SE MODIFICA, NI CAMBIA por esta migración.

4) Después de la migración, todos los correos enviados a las cuentas @eneo.unam.mx seguirán llegando a la misma bandeja de entrada @feno.unam.mx No tendrán que avisar del cambio, sin embargo, nuestros correos saldrán con el nuevo dominio @feno.unam.mx

5) Los correos e información que tienen actualmente en sus cuentas de correo @eneo.unam.mx se conservarán.

6) Si dieron de alta algún servicio de acceso mediante el Inicio de sesión con Google con su cuenta de correo @eneo.unam.mx perderán el acceso y tendrán que cambiar el modo de iniciar sesión.

Por ejemplo, una vez realizado el cambio a @feno.unam.mx y se quiere iniciar sesión Zoom con cuenta de Google, deberá cambiar el modo de iniciar sesión

En caso de tener alguna duda o problema de acceso a su cuenta de correo @feno.unam.mx se podrá enviar un correo a: soporte-tic@eneo.unam.mx

## ATENTAMENTE "POR MI RAZA HABLARÁ EL ESPÍRITU" CDMX, 30 DE MAYO DE 2023 MTRO. DAVID ISRAEL MORALES ÁVILA COORDINADOR DE TECNOLOGÍAS APLICADAS A LA EDUCACIÓN

#SomosENFERMERÍAenACCIÓN #SomosFENO

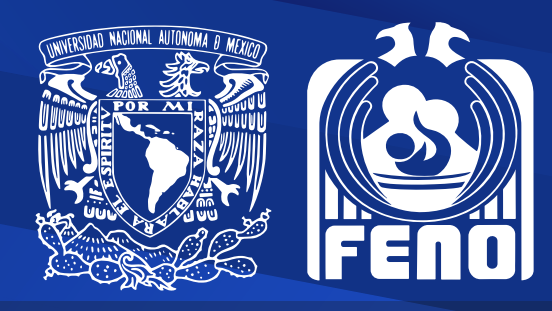

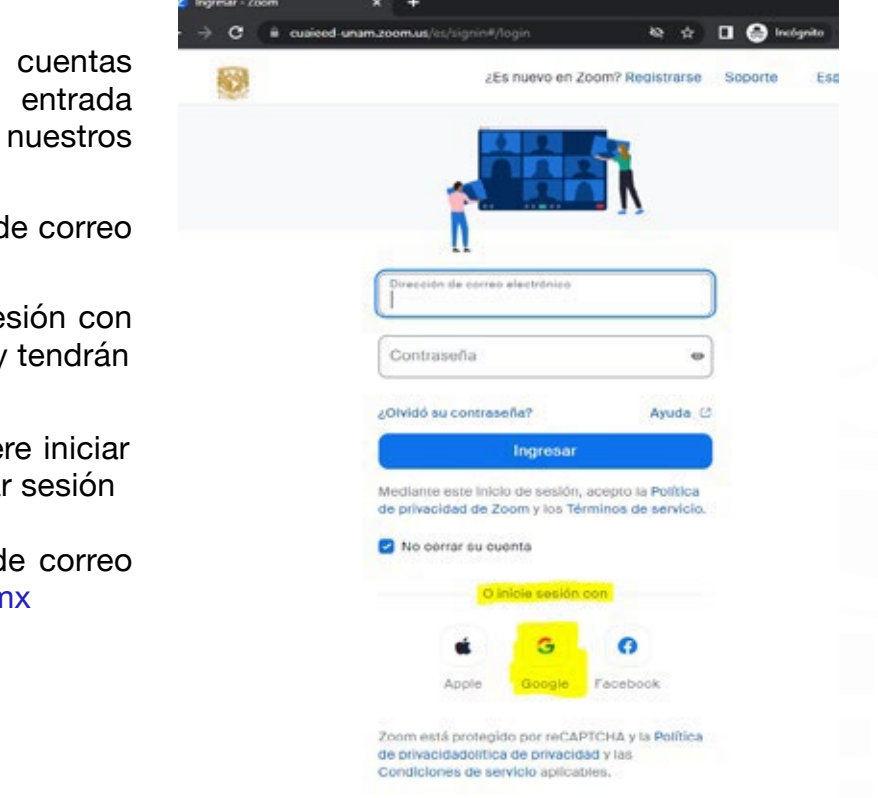